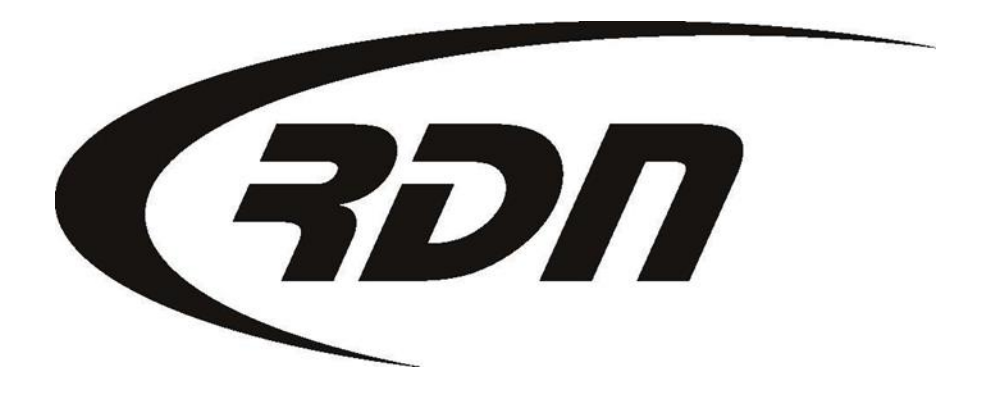

#### RDN Training: Creating an Invoice

CONFIDENTIAL

You may invoice your Client through RDN. To create an Invoice, open the Case Page of the Debtor.

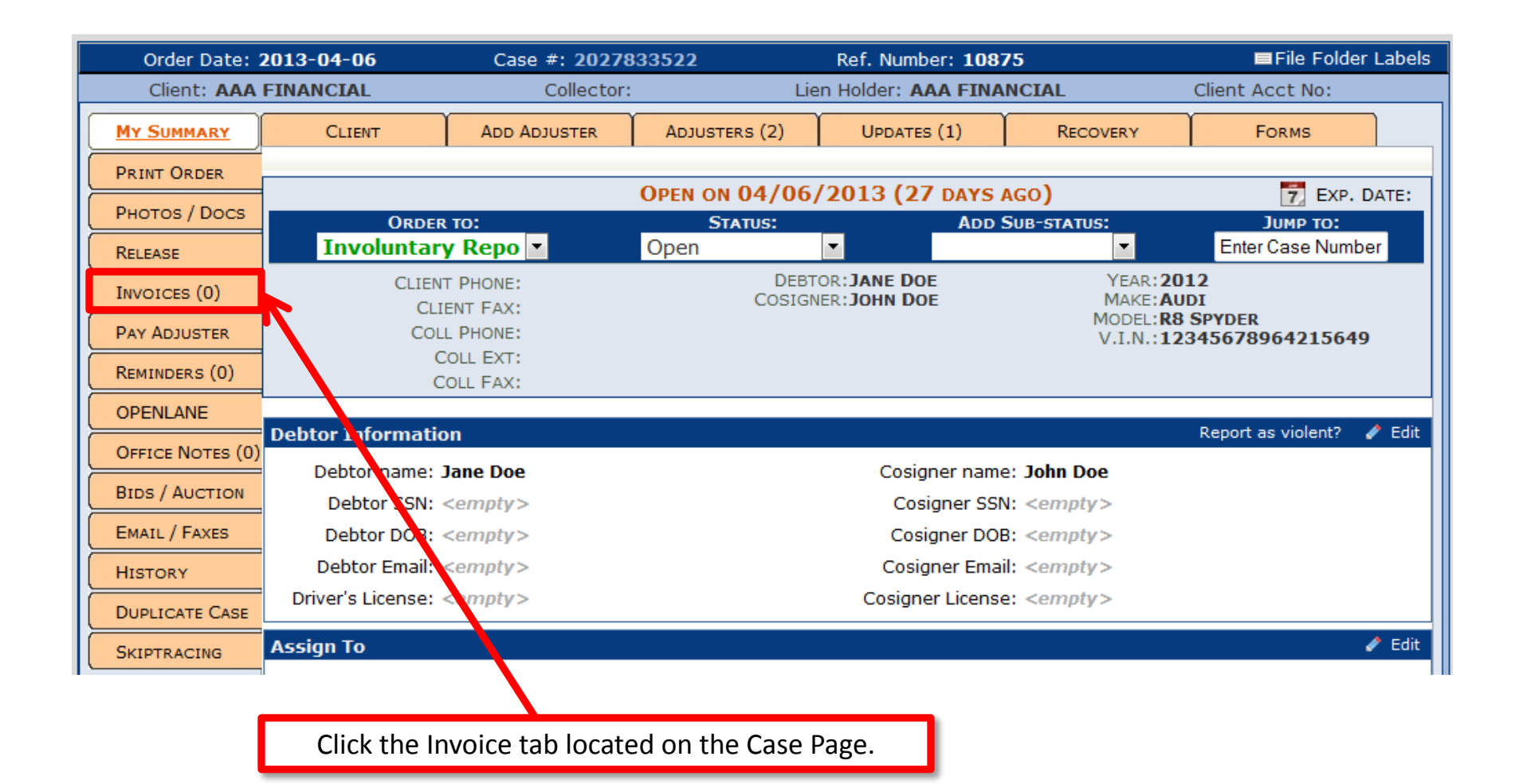

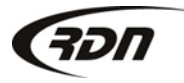

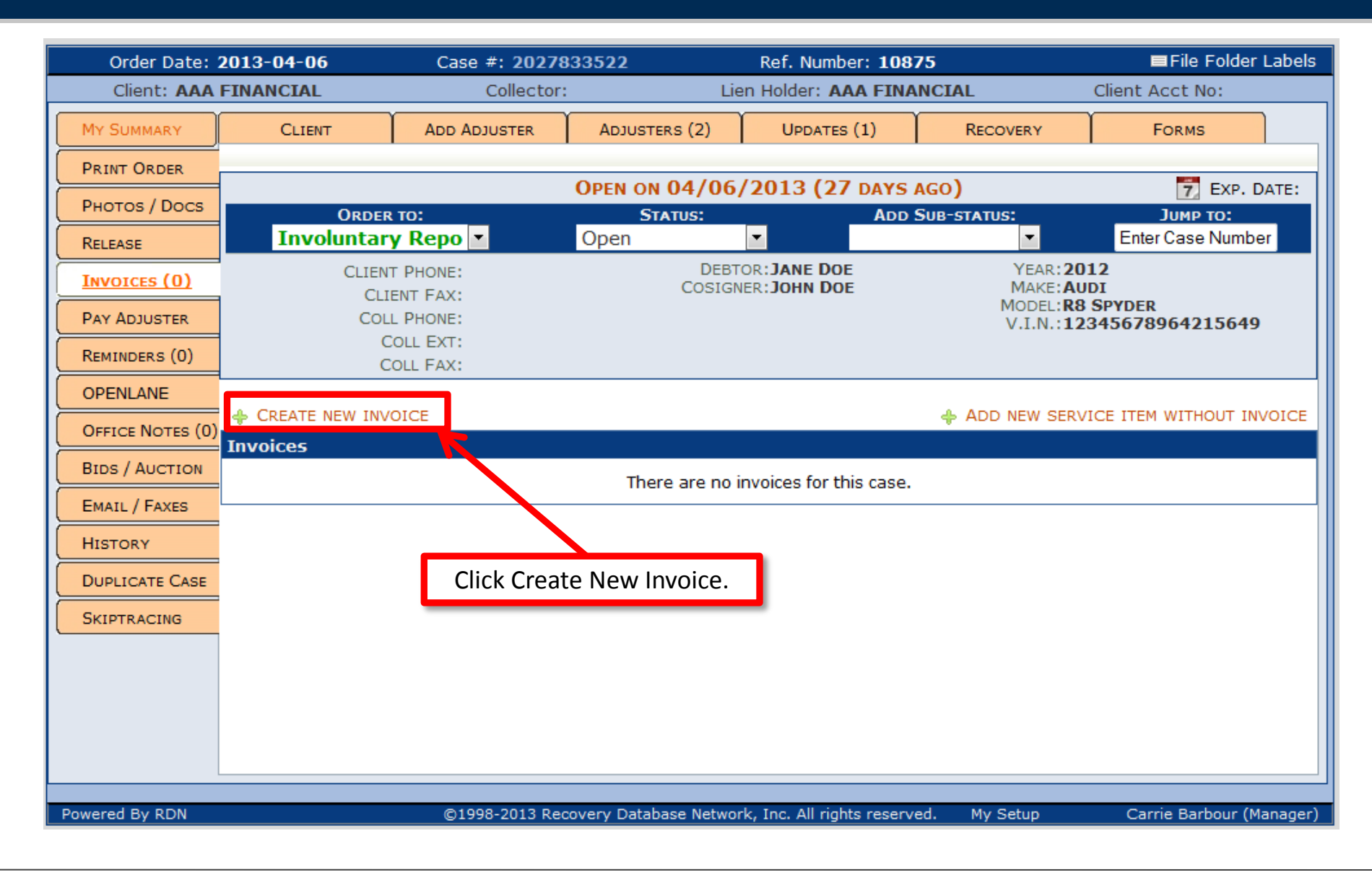

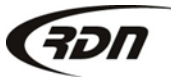

817.204.0298

| Order Date: 2013-04-06 |                            | Case #: 2027833522   |                             | Ref. Number: <b>10875</b>    |                                   | ■File Folder Labels      |  |
|------------------------|----------------------------|----------------------|-----------------------------|------------------------------|-----------------------------------|--------------------------|--|
| Client: AAA FINANCIAL  |                            | Collector:           | : Lie                       | Lien Holder: AAA FINANCIAL   |                                   | Client Acct No:          |  |
| MY SUMMARY             | CLIENT                     | ADD ADJUSTER         | Adjusters (2)               | UPDATES (1)                  | RECOVERY                          | Forms                    |  |
| PRINT ORDER            |                            |                      | OPEN ON 04/06               | /2013 (27 DAYS               | AGO)                              | 📆 EXP. DATE:             |  |
| PHOTOS / DOCS          | Order                      | то:                  | Status: Ad                  |                              | SUB-STATUS:                       | Јимр то:                 |  |
| RELEASE                | Involuntar                 | y Repo 💌             | Open                        |                              |                                   | Enter Case Number        |  |
| INVOICES (0)           | CLIEN<br>CLI               | T PHONE:<br>ENT FAX: | DEBT<br>COSIGN              | OR: JANE DOE<br>ER: JOHN DOE | YEAR: 20<br>MAKE: AU<br>MODEL: R8 | 12<br>DI<br>SPYDER       |  |
| PAY ADJUSTER           | COL                        | L PHONE:             |                             |                              | V.I.N.:12                         | 345678964215649          |  |
| REMINDERS (0)          | C                          | OLL EXT:             |                             |                              | _                                 |                          |  |
| OPENLANE               |                            | New Invo             | ice                         |                              |                                   |                          |  |
| OFFICE NOTES (0)       | CREATE NEW INV<br>Invoices | OICE Complete        | the following fields to     | create a new invoice         | for                               | ICE ITEM WITHOUT INVOICE |  |
| BIDS / AUCTION         |                            |                      | this case                   | <u> </u>                     |                                   |                          |  |
| EMAIL / FAXES          |                            |                      | Bill To: AAA FINANCI        | AL (AUSTIN, TX)              | •                                 |                          |  |
| HISTORY                |                            |                      | 05/02/2013                  |                              |                                   |                          |  |
| DUPLICATE CASE         |                            |                      | Create                      | Cancel                       |                                   |                          |  |
|                        |                            | Drag the bord        | er to move die window. Pre: | ss ESC to close without sa   | ving.                             |                          |  |
|                        |                            |                      |                             |                              |                                   |                          |  |
|                        |                            |                      |                             |                              |                                   |                          |  |
|                        | Verify                     | the Bill To and      | Date are corre              | ct. Press Creat              | e to create a ne                  | ew Invoice.              |  |

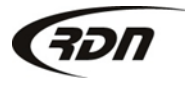

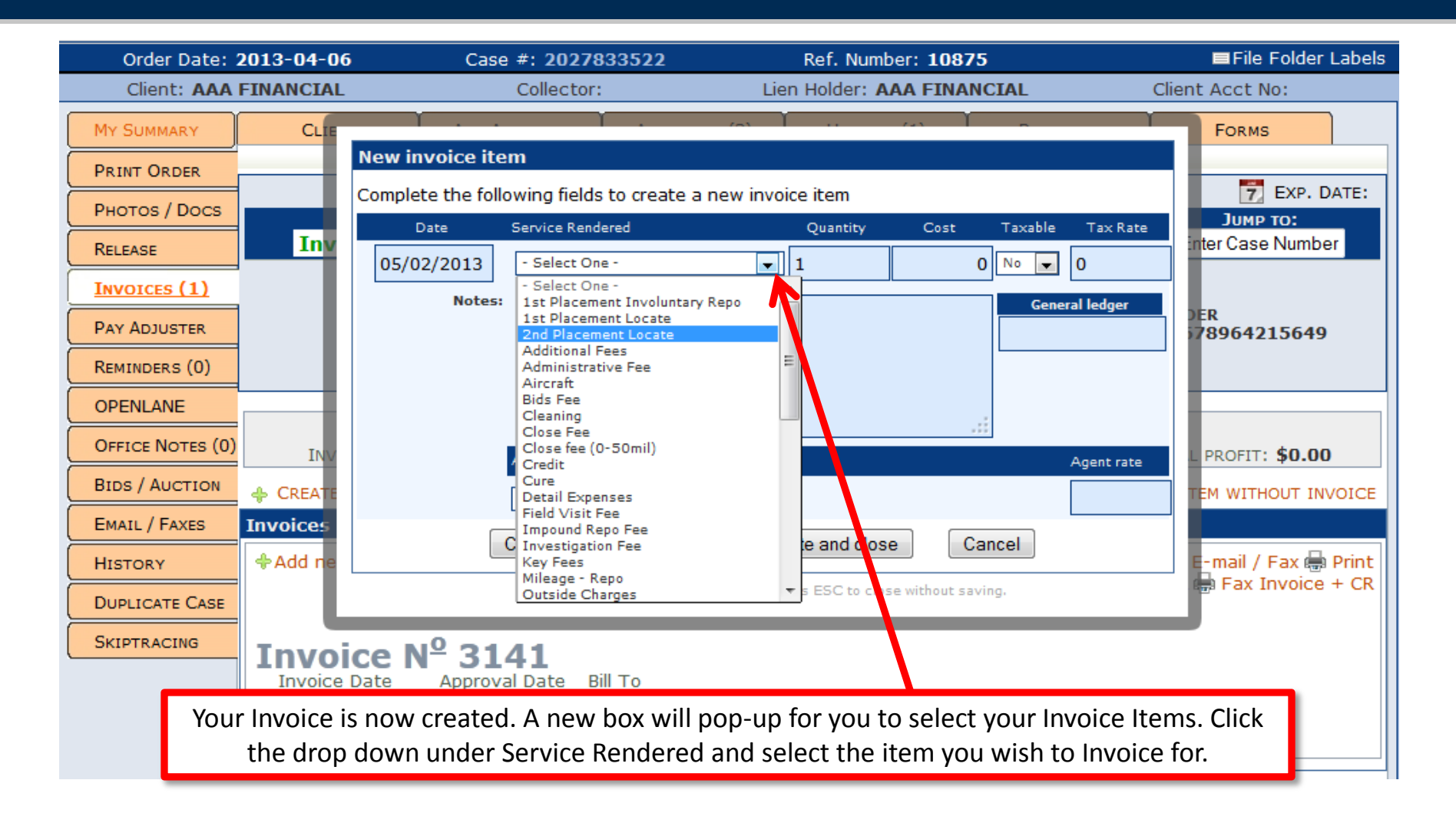

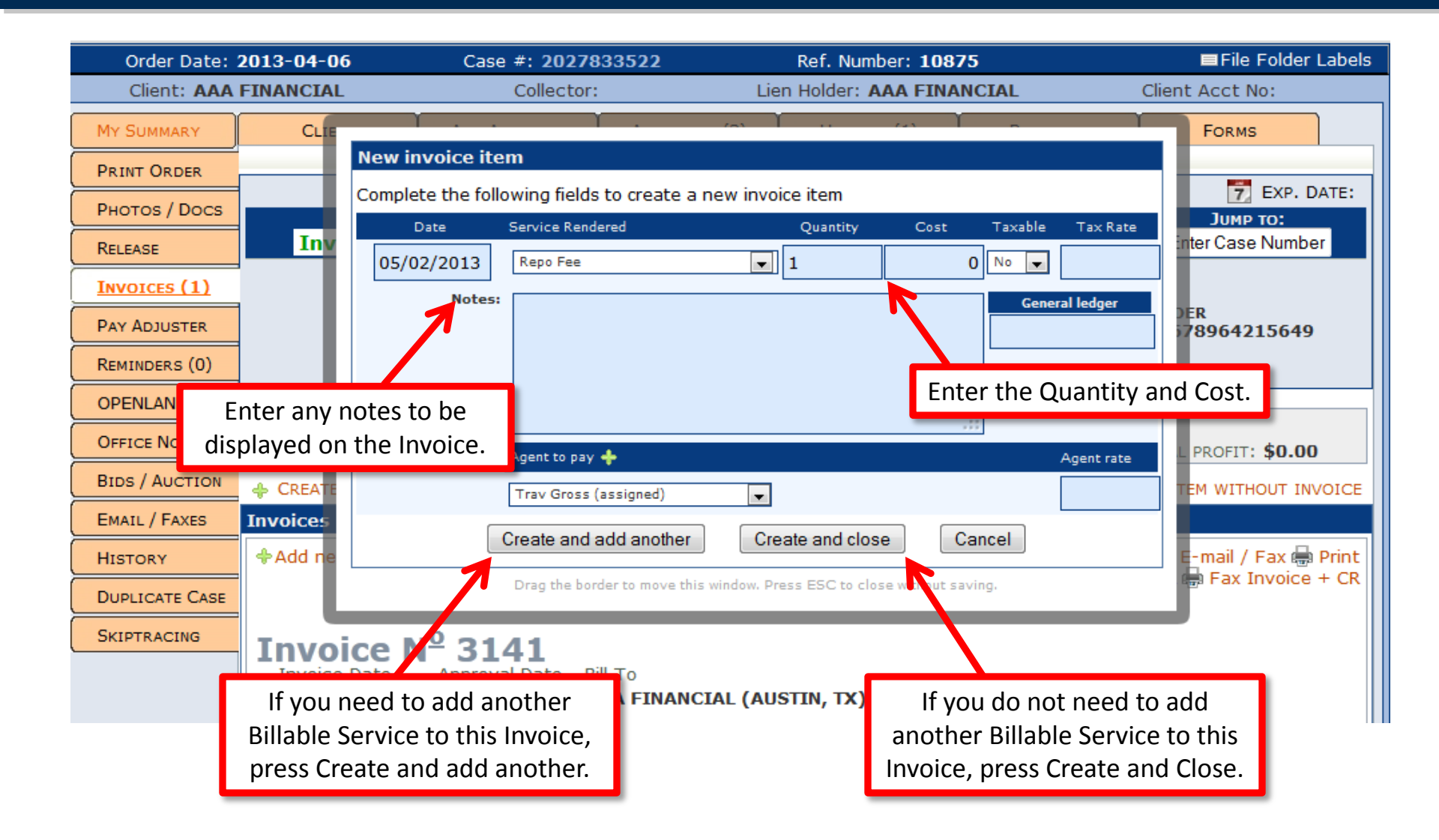

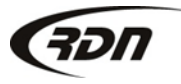

| Invoices                                                                                        |            |                      |                          |                                 |                               |  |  |  |  |  |  |
|-------------------------------------------------------------------------------------------------|------------|----------------------|--------------------------|---------------------------------|-------------------------------|--|--|--|--|--|--|
| Add new payment                                                                                 | 🖉 Ec       | lit ¥Delete 🕀<br>🧾 E | Add new i<br>mail Invoic | tem 🚾 E-mail /<br>:e + CR 🖶 Fax | / Fax 🖶 Print<br>Invoice + CR |  |  |  |  |  |  |
| Invoice Date Approval Date Bill To<br>05/02/2013 <pending> AAA FINANCIAL (AUSTIN, TX)</pending> |            |                      |                          |                                 |                               |  |  |  |  |  |  |
| Date Service Rendered                                                                           | Quantity   | Cost                 | Taxable                  | Tax Rate                        | Subtotal                      |  |  |  |  |  |  |
| 05/02/2013 Repo Fee                                                                             | 1          | \$200.00             | NO                       | n/a                             | \$200.00                      |  |  |  |  |  |  |
|                                                                                                 |            |                      |                          | Sales Tax:                      | \$0.00                        |  |  |  |  |  |  |
|                                                                                                 |            |                      |                          | Invoice Total:                  | \$200.00                      |  |  |  |  |  |  |
|                                                                                                 |            |                      |                          | Expenses:                       | \$0.00                        |  |  |  |  |  |  |
|                                                                                                 |            |                      |                          | Profit:                         | \$200.00                      |  |  |  |  |  |  |
| Your Invoice is now created and                                                                 | may be see | en by the RD         | N Client.                | 1                               |                               |  |  |  |  |  |  |

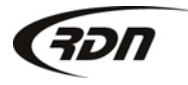

### Questions??

If you have any questions, please contact RDN Support at 817-204-0298, option 1, or via email: support@recoverydatabase.net.

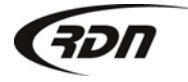